## कार्यालय नगर विकास न्यास , बीकानेर

नगर विकास न्यास, बीकानेर से ई-आकसन की प्रक्रिया के तहत भुखण्ड की नीलामी मे भाग लेने की प्रक्रिया

1 E-Auction की प्रक्रिया मे भाग लेने हेतु सर्वप्रथम बिडर को <u>https://sso.rajasthan.gov.in</u> पर रजिस्ट्रेशन करना होगा तथा यूजर आई डी तथा पासवर्ड से लॉगिन करना होगा तथा Application Tab पर क्लिक करके URBAN SERVICES पर क्लिक करके Citizen Services मे E-Auction की Services को Subscribe करना होगा I

2. तत्पश्चात My Profile tab मे add new profile पर क्लिक करके, यदि आप व्यक्तिगत रूप मे नीलामी मे भाग लेना चाहते है तो Individual Profile पर क्लिक करना होगा अन्यथा यदि आप किसी संस्था के प्रतिनिधि के रूप मे भाग लेना चाहते है तो Non Individual पर क्लिक करना होगा I Profile Create करना तथा approved होना, न्यास की E-Auction मे भागीदारी के लिए आवश्यक है I

3. Refund Account tab मे refund के लिए bank account add करना आवश्यक है I

4. E Auction tab मे upcoming/running auction मे view Details पर क्लिक करके plot की सम्पूर्ण डीटेल देखी जा सकती है तथा participate button पर क्लिक करके participation Fee तथा EMD का पेमेंट करके बिडर E-Auction मे भाग ले सकेगा I

Note :- E-Auction की प्रक्रिया मे प्रोफ़ाइल अप्रूवल तथा रिफ़ंड अकाउंट अप्रूवल मे सामान्यत: 2 से 3 कार्य दिवस का समय लगता है । अत: समय रहते हुवे यह कार्य कर लेवे, अंतिम तिथि का इंतजार न करे ।